# MANUEL D'UTILISATION DU PROGICIEL

# CHORUS-DTm

# RÔLE : MISSIONNÉ

# (VERSION 4 – 1<sup>er</sup> février 2021)

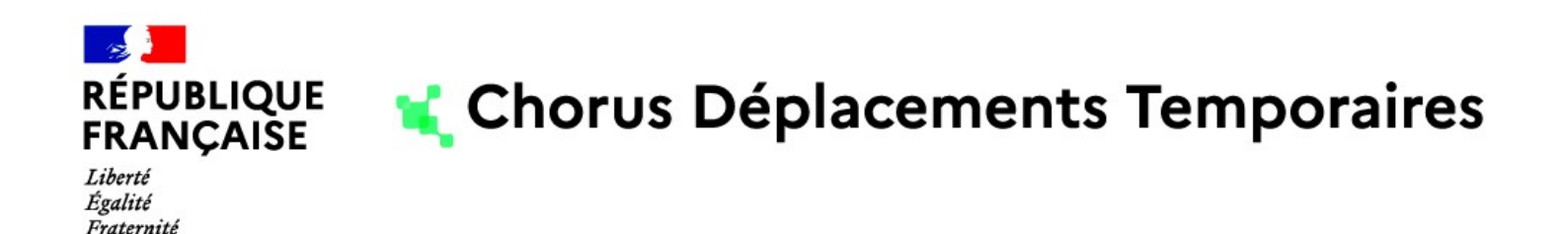

Adresse de connexion au site :

 via Eduline (<u>https://eduline.ac-lille.fr</u>) rubrique Applications, gestion des Personnels, Déplacements Temporaires

Identifiant et mot de passe : identiques à ceux de la messagerie académique

### Les OM dans Chorus-DT Missionné bénéficiant d'une AUVP

#### I – Remarques Générales

- Il est fortement conseillé de réaliser vos déclarations tous les mois afin d'obtenir des remboursements réguliers et de faciliter la gestion de votre dossier ;
- Depuis janvier 2021, un Ordre de Mission ne doit concerner qu'un seul mois ;
- Ne modifier dans aucun cas la fiche profil (en cas de nouveau véhicule ou de nouvelle immatriculation transmettre au service une demande d'OMP accompagnée d'une copie de la nouvelle carte grise et de la nouvelle carte verte) ;
- Les OM permanents sont créés par le service <u>uniquement</u>, à réception des demandes d'OMP complètes ;
- En cas de déplacement avec nuitée, contacter votre gestionnaire (Cf. VIII) pour avoir les modalités spécifiques de déclaration;
- Il est préférable d'utiliser comme navigateur internet Mozilla Firefox,
- Pour tout renseignement ou difficulté, contacter votre gestionnaire (Cf. VIII).

#### II – Connexion à Chorus-DT

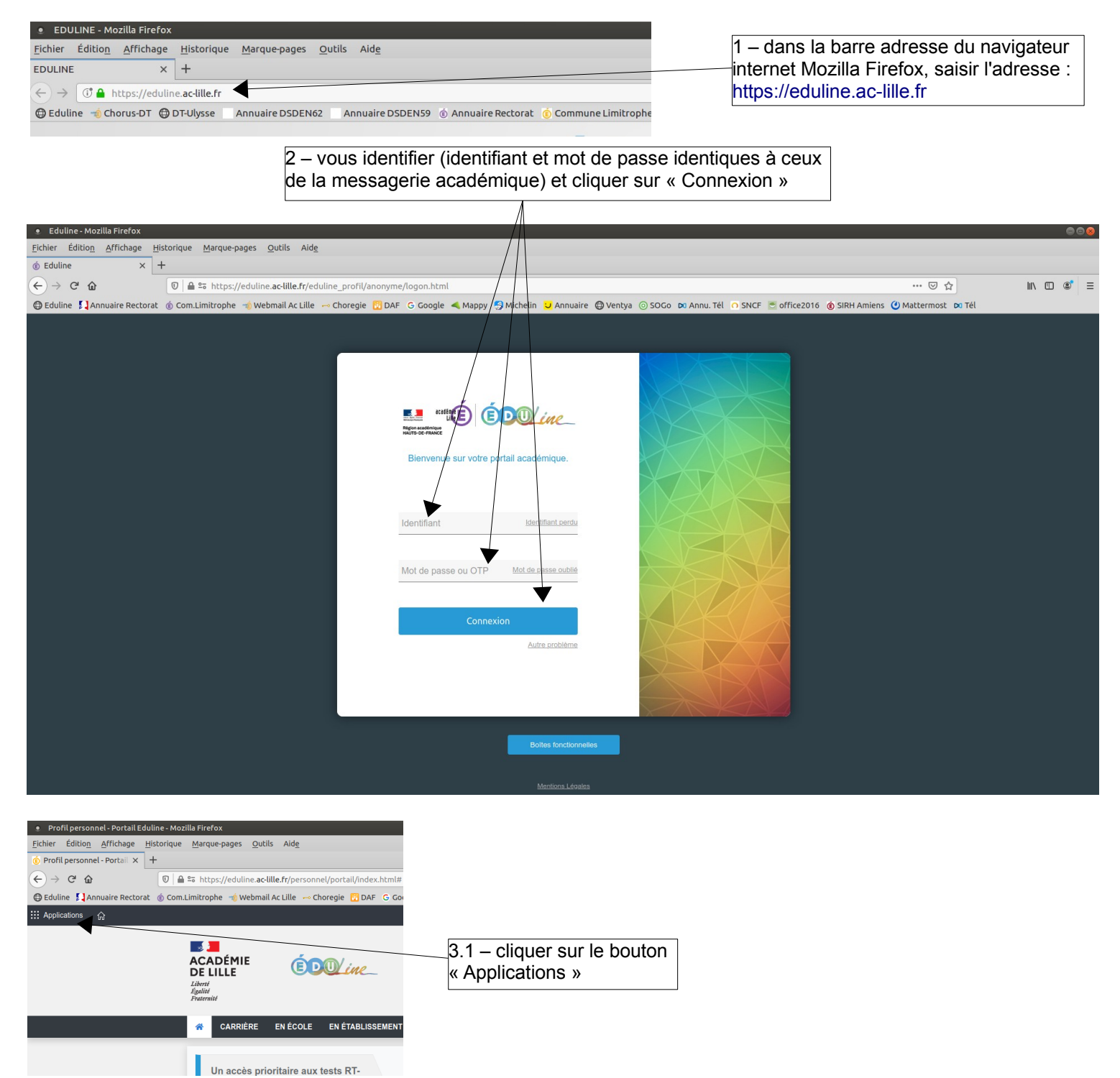

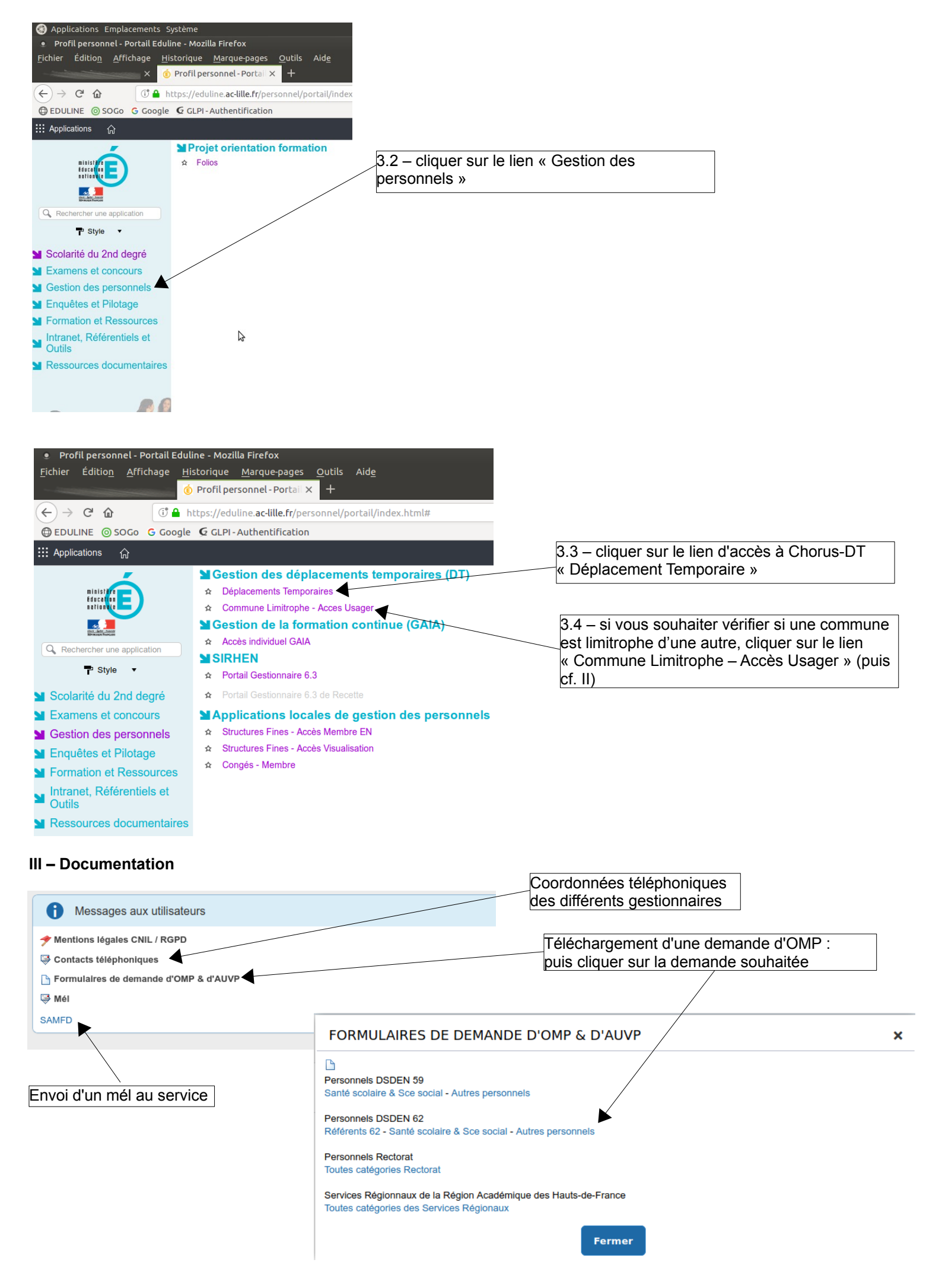

| Accéder aux autres messages en faisant<br>défiler l'ascenseur vertical à l'extrême droite                                                                                                    |                                                                                   |
|----------------------------------------------------------------------------------------------------|-----------------------------------------------------------------------------------|
| Messages aux utilisateurs                                                                                                    |                                                                                   |
|                                                                                                    |                                                                                   |
|                                                                                                    | Téléchargement du guide du missionné                                              |
| Guide du missionne                                                                                                    | Téléchargement du guide du VH1                                                    |
| Guide du VH1                                                                                                    |                                                                                   |
| Communes Limitrophes                                                                                                    |                                                                                   |
|                                                                                                    |                                                                                   |
| Profit personnet-Po      Chorus D1     D     D     D     D     D                                                                                                    | he/usager/main pho2init=1                                                         |
| Chorus-DT @DT-Ulvsse @Eduline **Orga DSDEN6                                                                                                    | 2 Ó Orga DSDEN59 Ó Orga Rectorat ÓRNE ⇔Choregie 👸DAF ≺Mappy 🖴 Michelin G Google 😕 |
|                                                                                                    |                                                                                   |
|                                                                                                    |                                                                                   |
| E Menu ✓ Rechercher une commune                                                                                                    | Rechercher une commune                                                            |
|                                                                                                    | etation afferite de saisie                                                        |
|                                                                                                    | rechercher une commune :                                                          |
|                                                                                                    |                                                                                   |
| Accès à l'application « Communes Limitrophes » :<br>- saisir les 3 premières lettres de la ville recherchée,<br>- cliquer sur la ville proposée correspondant,<br>- affichage des communes limitrophes. |                                                                                   |
| Rechercher une commune                                                                                                    | Rechercher une commune                                                            |
| etat:en attente de saisie.                                                                                                    |                                                                                   |
| rechercher une commane : 🔍                                                                                                    | rechercher une commune : Q lil                                                    |
| Lillers (Pas-de-Calais)                                                                                                    | Lille (59)                                                                        |
| Communes limiteshes à Liller ve                                                                                                    | Lillers (62)                                                                      |
| Allouagne (62)                                                                                                    |                                                                                   |
| Ames (62)                                                                                                    |                                                                                   |
| Bourecq (62)                                                                                                    |                                                                                   |
| Burbure (62)                                                                                                    |                                                                                   |
| Busnes (62)                                                                                                    |                                                                                   |
| Ferfay (62)                                                                                                    |                                                                                   |
| Gonnehem (62)                                                                                                    |                                                                                   |
| Ham-en-Artois (62)                                                                                                    |                                                                                   |
| Lespesses (62)                                                                                                    |                                                                                   |
| Liéres (62)                                                                                                    |                                                                                   |

| / – Création d'un OM P                                                                                        | ersonnel Itinérant                                                                                 |                                                                   |                        |                      |                                   |                                                                                                    |                               |                      |
|----------------------------------------------------------------------------------------------------|----------------------------------------------------------------------------------------------------|-------------------------------------------------------------------|------------------------|----------------------|-----------------------------------|----------------------------------------------------------------------------------------------------|-------------------------------|----------------------|
| Chorus D1 - Accuell - Mozilla Firefox<br>hier Éditio <u>n A</u> ffichage <u>H</u> istorique <u>M</u> arque-pa | ges <u>O</u> utils Aid <u>e</u>                                                                    |                                                                   |                        |                      |                                   |                                                                                                    |                               | 00                   |
| rofil personnel - Portail × Chorus DT - Accueil                                                               |                                                                                                    |                                                                   |                        |                      | 90 %                              |                                                                                                    | II]\ [T]                      | า 🔊 :                |
| Eduline Annuaire Rectorat () Com.Limitrophe                                                                   | -⊚ Webmail Ac Lille → Choregie 📴 DAF G Goog                                                        | le < Mappy 🍕 Michelin 🙂 Annuaire 🖨 Ventya                         | a 💿 SOGo 🗖 Annu. Tél   | ○ SNCF Soffice2016   | siRH Amiens 🕐 Matte               | ermost 🖸 Tél                                                                                                    |                               |                      |
| LIQUE 🔹 Chorus Déplacements Temporaires                                                                       |                                                                                                    |                                                                   |                        | Accueil O            | rdres de mission Eta              | ts de frais Repor                                                                                                    | rtings Q                      | <b>e</b>             |
| Messages aux utilisateurs                                                                                     |                                                                                                    |                                                                   |                        | /                    | <b>X</b>                          |                                                                                                    |                               | •                    |
| ★ Mentions légales CNIL / RGPD                                                                                |                                                                                                    |                                                                   |                        |                      |                                   |                                                                                                    |                               | î                    |
| Gontacts telephoniques                                                                                        | 1 - 9                                                                                              | sélectionner « Ordre de                                           | mission »              |                      |                                   |                                                                                                    |                               |                      |
|                                                                                                    | <u> </u>                                                                                           |                                                                   |                        | J                    |                                   |                                                                                                    |                               |                      |
| Chorus DT - PSF3T - Mozilla Firefox<br>ier Édition <u>Affichage Historique Marque-pa</u>                      | iges <u>O</u> utils Aid <u>e</u>                                                                   |                                                                   |                        |                      |                                   |                                                                                                    |                               | 00                   |
| Profil personnel - Portail × Chorus DT - PSF3T                                                                | × +                                                                                                |                                                                   |                        |                      |                                   |                                                                                                    |                               |                      |
| → C <sup>a</sup>                                                                                              | chorus-dt.finances. <b>ader.gouv.fr</b> /Chorus#OM_A<br>⊸ Webmail Ac Lille → Choregie 📅 DAF G Goog | ile 🔍 Mappy 🍠 Michelin 🙂 Annuaire 🔀 Ventyi                        | a 💿 SOGo 🛤 Annu. Tél   | O SNCF 😇 office2016  | 🔹 SIRH Amiens 🕐 Matte             | Image: Second second secon | lii\ 🖸                        | ] () :               |
| RLIQUE 🙀 Chorus Déplacements Temporaires                                                                      |                                                                                                    | Accueil                                                           | Ordres de mission      | Etats de frais Facto | ires Listes OM/EF                 | Reportings                                                                                                    | Q 💄                           | <b>¢</b> G           |
| rdres de mission - PSF3T - Statut                                                                             | t V - Validé                                                                                       |                                                                   |                        |                      |                                   |                                                                                                    |                               |                      |
| 0                                                                                                    |                                                                                                    |                                                                   |                        | Coût total p         | Coût to<br>révisionnel hors inder | tal prévisionnel d<br>nnités hébergem                                                                                                    | le la missior<br>ent et repa: | 1 0.00 €<br>5 0.00 € |
| Général Historique                                                                                            |                                                                                                    |                                                                   |                        |                      |                                   |                                                                                                    |                               |                      |
| Type de mission                                                                                               | Destination principale                                                                             | Départ le                                                         | Retour le              |                      | (365J)                            |                                                                                                    |                               | î                    |
| Lieu de départ                                                                                                | Ville de départ                                                                                    | 08:00                                                             | Ville d'arrivée        | 16:00                |                                   |                                                                                                    |                               |                      |
| ADM (RÉSIDENCE ADMINISTRATIVE)                                                                                | ARRAS                                                                                              | ADM (RÉSIDENCE ADMINISTRATIVE)                                    | ARRAS                  |                      |                                   |                                                                                                    |                               |                      |
| Objet de la mission ADM62                                                                                     | Commentaire<br>RP : Courrières - RA : Arras -                                                      | Indemnités de mission                                             |                        |                      |                                   |                                                                                                    |                               | - 1                  |
|                                                                                                    | Périmètre de l'autorisation :<br>département du Pas-de-Calais et ville                             |                                                                   |                        |                      |                                   |                                                                                                    |                               | - 1                  |
|                                                                                                    | de Line                                                                                            |                                                                   |                        |                      |                                   |                                                                                                    |                               | - 1                  |
| Enveloppes de moyens                                                                                          | Codes Projet / Formation                                                                           | Centre de coûts CHORUS                                            | Axe ministériel 1      |                      |                                   |                                                                                                    |                               |                      |
| 0214AUTRES-D62AD (DOT P) Domaine fonctionnel                                                                  | Activité                                                                                           | IACMIS1062 (FRAIS DE DEPLACEMENT<br>Projet analytique ministeriel | Fonds                  |                      |                                   |                                                                                                    |                               | - 1                  |
| 0214-08-02 (LOGISTIQUE ET SYSTÈME                                                                             | 021401FC0203 (AUTRES FRAIS DÉPLA                                                                   |                                                                   |                        |                      |                                   |                                                                                                    |                               | - 1                  |
| Elément OTP                                                                                                   | Nouvelle affectation                                                                               | Axe libre 2                                                       | Axe ministériel 2      |                      |                                   |                                                                                                    |                               |                      |
|                                                                                                    |                                                                                                    |                                                                   |                        |                      |                                   |                                                                                                    |                               |                      |
| Créer OMY Rechercher Imprimer                                                                                 | Ressonnel nour besoin de service                                                                   | 🗎 Parconnel nour                                                  | convenance personnelle |                      | Aucune                            | Enregistrer                                                                                                    | Refuser / V                   | v<br>Valider         |
|                                                                                                    |                                                                                                    | 2 – cliquer sur « Créer (                                         | SM »                   |                      |                                   |                                                                                                    |                               | _                    |
| CRÉATION D'UN NOUVEL                                                                                          | . OM -                                                                                             | 401.4110                                                          |                        | ×                    |                                   |                                                                                                    |                               |                      |
| Prestation principale                                                                                         |                                                                                                    |                                                                   |                        |                      |                                   |                                                                                                    | ٨                             |                      |
| Trestation principale                                                                                         |                                                                                                    |                                                                   |                        |                      | 3 – Cli                           | quer sur                                                                                                    | « Autr                        | e »                  |
|                                                                                                    | + 🖬 🗧                                                                                              | Autre 🗸                                                           |                        |                      |                                   |                                                                                                    |                               |                      |
|                                                                                                    |                                                                                                    |                                                                   |                        |                      |                                   |                                                                                                    |                               |                      |
| Création d'un nouvel OM                                                                                       | I                                                                                                  |                                                                   |                        | ·                    |                                   |                                                                                                    |                               |                      |
| Document vierge                                                                                               |                                                                                                    |                                                                   |                        | 4 – clio             | uer sur « D                       | ocument                                                                                                    | vierge                        | 3 »                  |
|                                                                                                    |                                                                                                    |                                                                   |                        |                      |                                   |                                                                                                    |                               |                      |
| Initialisation à partir d                                                                                     | 'un ordre de mission                                                                               |                                                                   |                        |                      |                                   |                                                                                                    |                               |                      |
| initialisation a partir a                                                                                     |                                                                                                    |                                                                   |                        |                      |                                   |                                                                                                    |                               |                      |
|                                                                                                    |                                                                                                    |                                                                   |                        |                      |                                   |                                                                                                    |                               |                      |
| o Général Prestations Sa                                                                                      | aisie des étapes Frais prévision                                                                   | nel Avances Facturation                                           |                        |                      |                                   |                                                                                                    |                               |                      |
| Type de mission                                                                                               | Destination principale                                                                             | Départ le                                                         | -                      |                      |                                   |                                                                                                    |                               |                      |
| OM Classique                                                                                                  |                                                                                                    | Q JJ/MM/AAAA 🔳 HH:                                                | -                      |                      |                                   |                                                                                                    |                               |                      |
| L OM Classique                                                                                                | Lieu de retour                                                                                     |                                                                   |                        | 5 – sélecti          | onner le typ                      | be de mis                                                                                                    | sion «                        | OM                   |
| OM régularisation Classique                                                                                   | Commentaire                                                                                        | Indemnités de mission                                             |                        | Personnel            | s itinérants                      | »                                                                                                    |                               |                      |
| OM régularisation Tournée OM                                                                                  |                                                                                                    |                                                                   |                        |                      |                                   |                                                                                                    |                               |                      |
| OM Ponctuel                                                                                                   |                                                                                                    |                                                                   |                        |                      |                                   |                                                                                                    |                               |                      |
| NE PAS UTILISER                                                                                               |                                                                                                    |                                                                   |                        |                      |                                   |                                                                                                    |                               |                      |
| NE PAS UTILISER                                                                                               | Codes Projet / Formation                                                                           | Centre de coûts CHORUS                                            | -                      |                      |                                   |                                                                                                    |                               |                      |
| OM Personnels itinérants                                                                                      | 9                                                                                                  | Q                                                                 |                        |                      |                                   |                                                                                                    |                               |                      |
| Tournée Etranger                                                                                              | Activité                                                                                           | Projet analytique ministeriel                                     | -                      |                      |                                   |                                                                                                    |                               |                      |
| Elément OTP                                                                                                   | Nouvelle affectation                                                                               | Axe libre 2                                                       | -                      |                      |                                   |                                                                                                    |                               |                      |
|                                                                                                    | Q                                                                                                  |                                                                   | -                      |                      |                                   |                                                                                                    |                               |                      |
|                                                                                                    |                                                                                                    |                                                                   |                        |                      |                                   |                                                                                                    |                               |                      |

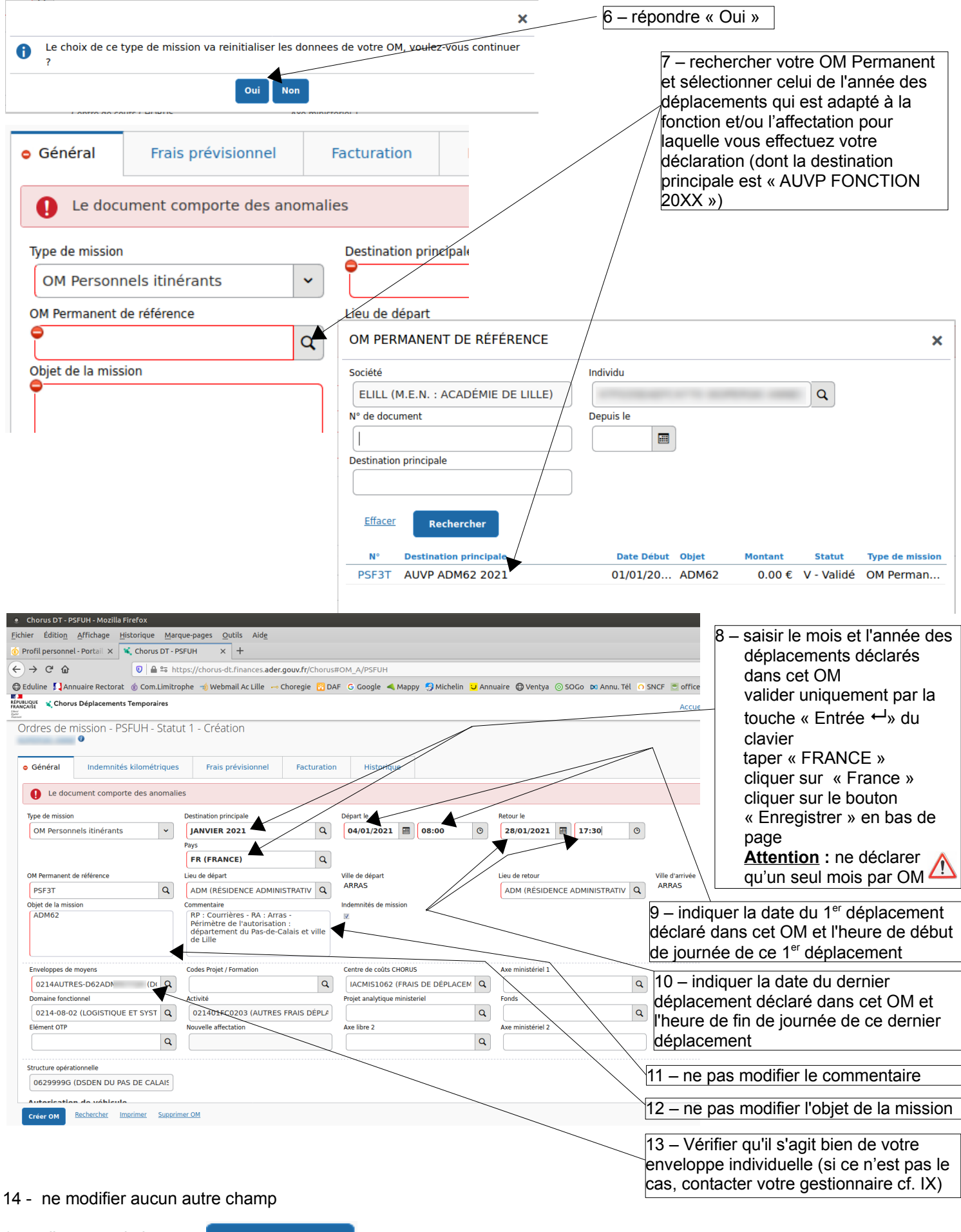

15 – cliquer sur le bouton

Enregistrer

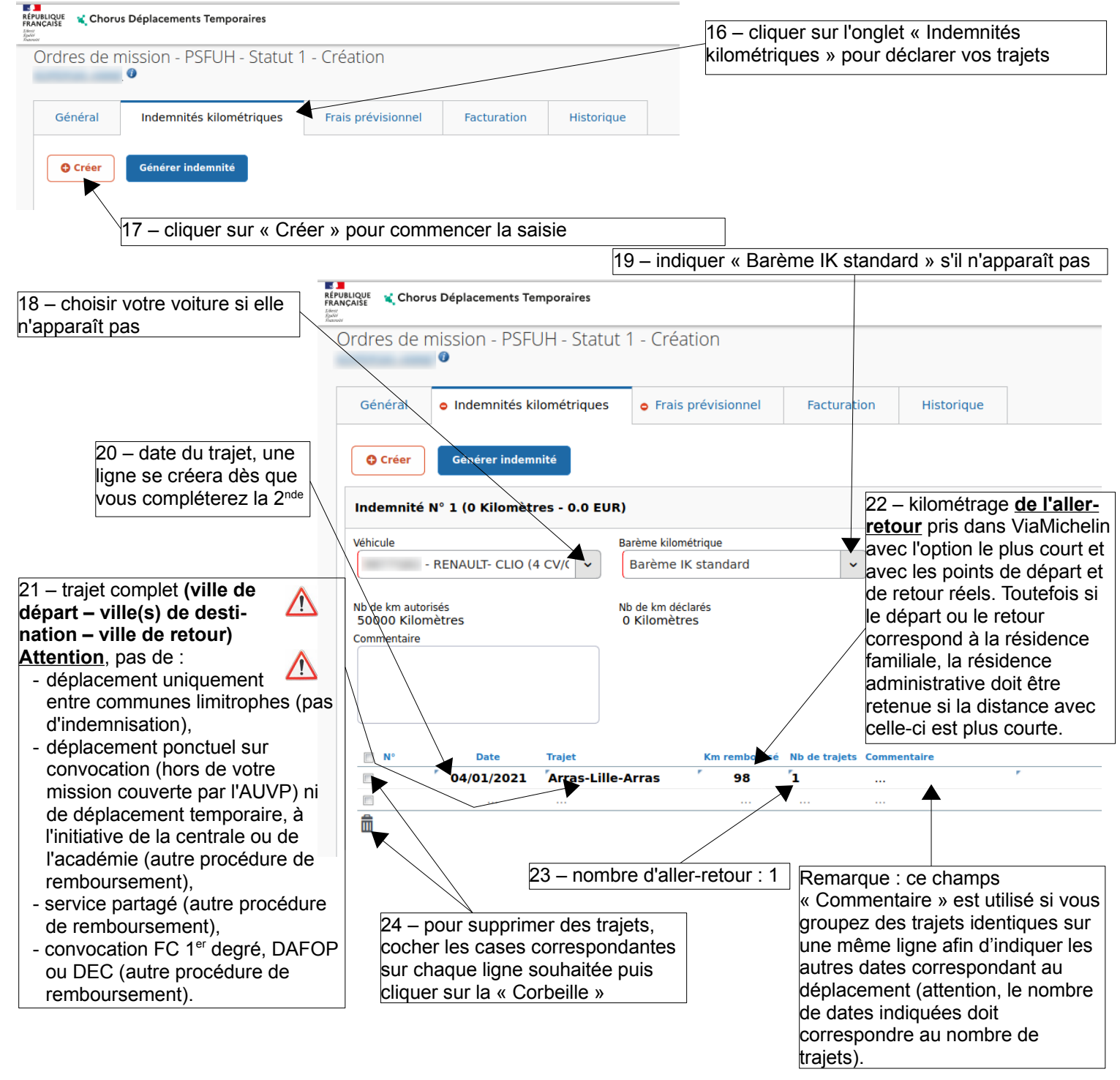

25 – si vous avez utilisé un autre véhicule au cours de la période, cliquer de nouveau sur « Ajouter une indemnité » et suivre les étapes 18 à 24

26 – cliquer sur le bouton

Enregistrer

|                           | epiacements remporaires                             |                                                 |                                |                                                           |
|---------------------------|-----------------------------------------------------|-------------------------------------------------|--------------------------------|-----------------------------------------------------------|
| Ordres de mis             | ssion - PSFUH - Statut 1 - Création                 |                                                 |                                |                                                           |
|                           |                                                     |                                                 |                                | 27 – cliquer sur l'onglet « Frais                         |
| Général                   | Indemnités kilométriques Frais prévisionnel         | cturation Historique                            |                                | prévisionnels » pour déclarer des frais de                |
|                           |                                                     |                                                 |                                | péage, repas, billet de train, transport en               |
| Créer                     | Générer frais                                       |                                                 |                                | commun                                                    |
| Date                      | Type de frais                                       |                                                 |                                |                                                           |
| 04/01/2.                  | IKM Indemnité kilométrique                          |                                                 |                                |                                                           |
|                           | 28 – Cilqué                                         | er sur le                                       |                                |                                                           |
|                           | bouton « C                                          | Sieer »                                         |                                |                                                           |
|                           |                                                     |                                                 |                                |                                                           |
| TYPE DE FRAIS             |                                                     |                                                 |                                | ur la tura da fraia coubaitá :                            |
| Code                      | Libellé                                             |                                                 |                                | Al le lype de l'als souriaile .                           |
|                           |                                                     |                                                 | - 00                           | onnu per l'administration                                 |
| 🔲 Frais d'agence un       | iquement                                            |                                                 |                                | 01110 par rauninistration,<br>A : néago                   |
| Tillinger (               |                                                     |                                                 | L/<br>- RP/                    | A : renas pris en restaurant administratif                |
| Effacer Re                | chercher                                            |                                                 | - RP                           | repas pris hors restaurant administratif                  |
| Code                      | Libellé                                             |                                                 | - TR                           | A : hillet de train navé nar le missionné                 |
| COV                       | Covoiturage                                         |                                                 | - TRI                          | - : transport en commun (métro, tramway)                  |
| DIV                       | Divers                                              |                                                 | - 110                          | . transport en commun (metro, tranway).                   |
| IFN                       | Indemnité de nuité Travailleur handicapé à mobilité | réduite                                         | Attention a                    | icun frais indemnisable (co-voiturage                     |
| PEA                       | Péage                                               |                                                 | néago ronas                    | train ou transport en commun) pour des                    |
| RCA                       | Repas continuité activité                           |                                                 | peage, repas<br>déplocoment    | , train ou transport en communes                          |
| RCC                       | Repas continuité activité Collectivités Outre-Mer   |                                                 | déplacement                    | te non romboursée)                                        |
| RPA                       | Repas personnel itinerant avec restaurant ADM       |                                                 | lacemen                        | ts non rembourses).                                       |
|                           |                                                     | Rés                                             |                                |                                                           |
|                           |                                                     |                                                 |                                |                                                           |
|                           |                                                     | nnu nar l'administra                            | Han .                          |                                                           |
| our le co-vo              | siturage gere par un organisme recol                | nnu par i administra                            | 29.1 -                         | - indiquer :                                              |
| Détail des frais saisis   | 002                                                 |                                                 | 💼 ×                            | <ul> <li>- le montant TTC de l'ensemble de vos</li> </ul> |
| Date                      | Type de frais                                       | Ville                                           |                                | co-voiturages,                                            |
| 04/01/2021                | COV (COVOITURAGE)                                   | JANVIER 2021                                    | ٩                              | <ul> <li>– la quantité doit toujours être 1,</li> </ul>   |
|                           |                                                     | Pays                                            |                                | / - le ou les organismes de gestion, la ou                |
| Montant unitaire          | Montant TTC                                         | Mentant TVA                                     |                                | les dates de vos déplacements                             |
| 15.00                     | D EUR (EURO) Q 15.00 EUR (EURO)                     | 0.00 Pas de TVA d                               | ~                              | concernés,                                                |
| Quantité                  | Intant à rembourser                                 | Commentaire                                     |                                | Eprodictron                                               |
|                           | 1 15.00 EUR (EURO)                                  | Déplacement du 05/01/21 cf. fac<br>"Blablacar". | ture                           | cliquer sur le bouton                                     |
|                           |                                                     |                                                 | Ne pa                          | as oublier d'imprimer l'OM, de joindre les                |
| Dentière au differentiere |                                                     |                                                 | justif                         | ïcatifs originaux et de transmettre le tou                |
|                           |                                                     |                                                 | aux S                          | AMFD dans les 7 jours de l'envoi au VH                    |
|                           |                                                     |                                                 | de l'0                         | OM numérique.                                             |
| our les péa               | ges :                                               |                                                 |                                | in elieure e .                                            |
| Détail des frais saisi    | s 003                                               |                                                 | <u>∎</u> × <mark>29.2</mark> - | - indiquer :                                              |
| Date                      | Type de frais                                       | Ville                                           |                                | - le montant I I C de l'ensemble de vos                   |
| 04/01/2021                | PEA (PÉAGE) Q                                       | JANVIER 2021                                    | ٩                              | peages,                                                   |
|                           |                                                     | Pays                                            | 0                              | - la quantite doit toujours etre 1,                       |
|                           |                                                     | FR (FRANCE)                                     | -u                             | - la ou les dates de vos deplacements                     |

concernés,

Ne pas oublier d'imprimer l'OM, de joindre les justificatifs originaux et de transmettre le tout aux SAMFD dans les 7 jours de l'envoi au VH1 de l'OM numérique.

cliquer sur le bouton

Montant TTC

1

à rembourser

27.00 EUB (EURO)

27.00 EUR (EURO)

Montant unitaire

Quantité

27.00 EUR (EURO) Q

0.00 Pas de TVA de 🗸

Montant TVA

Commentaire

Déplacements des 06, 07 et 08/01/2021 cf. tickets

Enregistrer

#### Pour les repas pris en restaurant administratif :

| Détail des frais saisis 004                                                                  |                                                  | Ē                                            | ) × | 29.3 – indiquer :                                                                                       |
|----------------------------------------------------------------------------------------------|--------------------------------------------------|----------------------------------------------|-----|----------------------------------------------------------------------------------------------------|
| Le document comporte des anomalies                                                           |                                                  |                                              | ≽   | - le nombre de repas déclarés,                                                                          |
| Date                                                                                         | Type de frais<br>RPA (REPAS PERSONNEL ITINÉRAN Q | Ville<br>JANVIER 2021<br>Pays<br>FR (FRANCE) |     | - la ou les dates de vos déplacements<br>concernés ainsi que vos horaires de<br>mission,<br>Enregistrer |
| Montant TTC                                                                                  | Nombre de repas                                  | ontant à rembourser                          |     | cliquer sur le bouton                                                                                   |
| 0.00 EUR (EURO)                                                                              | 2                                                | 0.00 EUR (EURO)                              |     |                                                                                                    |
| Commentaire<br>Déplacement du 05/01 de 9h à<br>17 h<br>Déplacement du 06/01 de 10h à<br>15 h | •                                                | /                                            |     |                                                                                                    |

#### Pour les repas pris hors restaurant administratif :

| Détail des frais saisis 005                                                                             |                                                  |                                                      | <u></u>    | 29 | 9.4 – indiquer :                             |
|----------------------------------------------------------------------------------------------------|--------------------------------------------------|------------------------------------------------------|------------|----|----------------------------------------------|
| Le document comporte des anomalies                                                                      |                                                  |                                                      | *          |    | - le nombre de repas déclarés,               |
| Date 04/01/2021                                                                                         | Type de frais<br>RPI (REPAS PERSONNEL ITINÉRAN Q | Ville<br>JANVIER 2021<br>Pays<br>FR (FRAN <u>CE)</u> | Q          |    | concernés ainsi que vos horaires de mission, |
| Montant TTC                                                                                             | Nombre de repas                                  | lontant à rembourser                                 | /          |    | cliquer sur le bouton                        |
| 0.00 EUR (EURO)                                                                                         | 3                                                | 0.00                                                 | EUR (EURO) |    |                                              |
| Commentaire<br>Dépits des 12 et 13/01 de 8h à<br>17 h<br>Dépits du 14/01 de 8h à 16h30<br>(covoiturage) | •                                                |                                                      |            |    |                                              |

Pour les billets de train payés par le missionné :

29.5 – indiquer : â × - le montant TTC de l'ensemble de vos billets de train. Le document comporte des anomalies × - la quantité doit toujours être 1, Type de frais Date Ville la ou les dates de vos déplacements 04/01/2021 TRA (TRAIN (PAYÉ PAR MISSIONNÉ Q JANVIER 2021 Q concernés, Pavs Enregistrer FR (FRANCE) q cliquer sur le bouton Montant TT etant TVA 24.00 EUR (EURO) Q 0.00 EUB (EURO) 0.00 Pas de TVA de Ne pas oublier d'imprimer l'OM, de joindre les Quantité ntant à rembourser Commentaire justificatifs originaux et de transmettre le tout Train Arras-Valenciennes-Arras 18/01/21 cf. billet de train 0.00 EUR (EURO) aux SAMFD dans les 7 jours de l'envoi au VH1 de l'OM numérique.

Pour les frais de transport en commun (métro, tramway) :

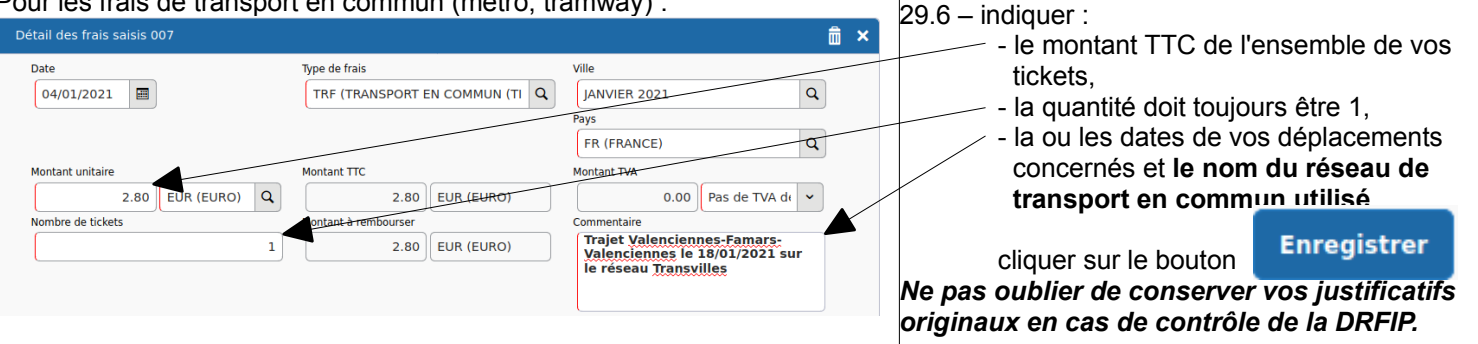

Toute pièce justificative transmise au service sans l'impression de l'OM correspondant sera systématiquement retournée sans indemnisation au missionné.

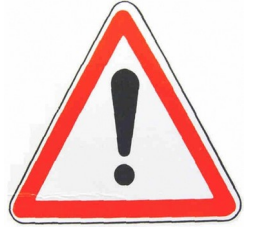

#### V – Envoi d'un OM Personnel Itinérant à son valideur hiérarchique

1 – I'OM Personnel Itinérant doit être affiché à l'écran suite soit à la création (Cf. IV), soit à une reprise (Cf. VI), soit à une correction (Cf. VII)

| STATUT DU DOCUMENT N° PSFUH                                                                                                    | ×                                                       |
|----------------------------------------------------------------------------------------------------|---------------------------------------------------------|
| Le statut du document 1 - Création Vieue coulocites :                                                                                        | 3 – cliquer sur                                         |
| Passer au statut : 2 - Attente de validation VH1     Passer au statut : RA - Demande de réservation agence     Passer au statut : F - Annulé | « Passer au statut : 2 – Attente de validation<br>VH1 » |
| Date Niveau Statut Nb Jours Nom Destinataire                                                                                                 | Remarques :                                             |
| © 04/02/2021 11: 00000 1 - Creation 0                                                                                                    | ne jamais cliquer sur                                   |
|                                                                                                    | « Passer au statut : F - Annulé », cela                 |
|                                                                                                    | annulerait définitivement votre OM ;                    |
|                                                                                                    | si vous souhaitez annuler votre action cliquer          |
|                                                                                                    | Annuler /sur le bouton Annuler                          |
|                                                                                                    |                                                         |
|                                                                                                    | 4 – vérifier le nom de votre valideur                   |
| Le statut du document<br>1 - Création                                                                                                    | hiérarchique, s'il est erroné saisir son nom et         |
| Vous avez demandé à passer au statut<br>2 - Attente de validation VH1<br>Commentaire                                                         | son prénom                                              |
|                                                                                                    | 5 – cocher « Prévenir » ou « Ne pas prévenir »          |
|                                                                                                    | selon les recommandations de votre valideur             |
|                                                                                                    | hiérarchique                                            |
| Destinataire                                                                                                    |                                                         |
| Q                                                                                                    | -6 – confirmer le changement de statut                  |
| Prévenir le destinataire par un e-mai                                                                                                    |                                                         |
| 💿 Ne pas prévenir le destinataire                                                                                                    |                                                         |
|                                                                                                    |                                                         |

| ofil personnel - Portail X 😴 Ch                                                                                                    | ue <u>M</u> arque-pages <u>O</u> utils Aid <u>e</u>                                                                                                    |                                                                                            |                                                                                            |                                                                                     |                                                                                                    |                            |                     |             |                |
|----------------------------------------------------------------------------------------------------|----------------------------------------------------------------------------------------------------|--------------------------------------------------------------------------------------------|--------------------------------------------------------------------------------------------|-------------------------------------------------------------------------------------|----------------------------------------------------------------------------------------------------|----------------------------|---------------------|-------------|----------------|
|                                                                                                    | ▲ Son https://chorus-dt.finances.au                                                                                                    | der.gouv.fr/#home                                                                          |                                                                                            |                                                                                     |                                                                                                    | % ☆                        |                     | lii\ 🖸 🤇    | : ≡            |
| duline 🏹 Annuaire Rectorat 🄞 Co                                                                                                    | om.Limitrophe 📹 Webmail Ac Lille                                                                                                    | 🗝 Choregie 🔞 DAF 🛛 G Google 🔌                                                              | Mappy 🧐 Michelin 🙂 Annuaire 🚇                                                              | Ventya 💿 SOGo 🗖 Annu. Tél                                                           | O SNCF 🔄 office2016 🄞 SIRH Amiens                                                                          | 🕑 Mattermost 🔉 Tél         |                     |             |                |
| IQUE 🔌 Chorus Déplacements Temp                                                                                                    | oraires                                                                                                    |                                                                                            |                                                                                            |                                                                                     | Accueil Ordres de missio                                                                                   | on Etats de frais          | Reportings          | Q           | €              |
| Messages aux utilisateurs                                                                                                    |                                                                                                    |                                                                                            |                                                                                            |                                                                                     |                                                                                                    |                            |                     |             |                |
| Mentions légales CNIL / RGPD                                                                                                    | 1 - sélect                                                                                                    | ionner « Ordre                                                                             | de mission »                                                                               |                                                                                     |                                                                                                    |                            |                     |             | â              |
| Contacts telephoniques                                                                                                    |                                                                                                    |                                                                                            |                                                                                            |                                                                                     |                                                                                                    |                            |                     |             |                |
| horus DT - PERD2 - Mozilla Firefox<br>r Éditio <u>n A</u> ffichage <u>Hi</u> storique <u>M</u> ar                                                                                                    | que-pages <u>O</u> utils Aid <u>e</u>                                                                                                    |                                                                                            |                                                                                            |                                                                                     | 0.0 <mark>8</mark>                                                                                         |                            |                     |             |                |
| ofil personnel - Portall × K Chorus DT - P                                                                                                    | rerD2 × +<br>ttps://chorus-dt.finances.ader.gouv.fr/Chorus                                                                                                    | #OM_A/PERD2                                                                                |                                                                                            | 90%                                                                                 |                                                                                                    |                            |                     |             |                |
| uline 🚺 Annuaire Rectorat 🛞 Com.Limitre                                                                                                    | ophe 🥣 Webmail Ac Lille 🛹 Choregie 🔀 DA                                                                                                    | AF G Google < Mappy 😏 Michelin 🙂 Anni                                                      | uaire 🖨 Ventya 💿 SOGo 📭 Annu. Tél ∩ SN                                                     | ICF 🖻 office2016 🚯 SIRH Amiens 🎱 I                                                  | Mattermost Do Tél                                                                                          |                            |                     |             |                |
| dres de mission - PERD2 - Statu                                                                                                    | ut T - Traité                                                                                                    |                                                                                            |                                                                                            | Accueir Ordres de mission                                                           | Etats de mais Reportings 🔍 🧉 🖓                                                                             |                            |                     |             |                |
| O Coloria                                                                                                    | des factors                                                                                                    | Texture Texture for a lifety                                                               |                                                                                            | Coût total prévisionnel H                                                           | oùt total prévisionnel de la mission <b>350.00 €</b><br>lors indemnités hébergement et repas <b>0.00 €</b> |                            |                     |             |                |
| pe de mission                                                                                                    | Destination principale                                                                                                    | Départ le                                                                                  | Retour le                                                                                  | (65))                                                                               | × .                                                                                                    |                            |                     |             |                |
| OM régularisation Classique                                                                                                    | MARS AVRIL MAI 2020 (FRANCE)<br>Ville de départ                                                                                                    | 17/03/2020 08:00                                                                           | 20/05/2020 17:00<br>Ville d'arrivée                                                        |                                                                                     |                                                                                                    |                            |                     |             |                |
| ADM (RÉSIDENCE ADMINISTRATIVE)                                                                                                    | ARRAS<br>ADM (Résidence administrative)                                                                                                    | ADM (RÉSIDENCE ADMINISTRATIVE)<br>Indemnités de mission                                    | ARRAS                                                                                      |                                                                                     |                                                                                                    |                            |                     |             |                |
| « FRAIS DE REPAS EN PÉRIODE<br>D'URGENCE SANITAIRE<br>DÉCRET N°2020-404 DU 07 AVRIL<br>2020 »                                                                                                    |                                                                                                    | N.                                                                                         |                                                                                            |                                                                                     |                                                                                                    |                            |                     |             |                |
| nveloppes de movere                                                                                                    | Codes Projet / Formation                                                                                                    | Centre de coúis Curceiro                                                                   | Are ministériel 1                                                                          |                                                                                     |                                                                                                    |                            |                     |             |                |
| 0214AUTRES-D62ADM-PONCT (DOTAT)                                                                                                    | PCA (PLAN DE CONTINUITÉ D'ACTIVITI                                                                                                    | IACMIS1062 (FRAIS DE DÉPLACEMENT                                                           | Fonds                                                                                      |                                                                                     |                                                                                                    |                            |                     |             |                |
| 0214-08-02 (LOGISTIQUE ET SYSTÈME                                                                                                    | 021401FC0203 (AUTRES FRAIS DÉPLA)                                                                                                    | Ave likes 2                                                                                | Ava minictárial 2                                                                          |                                                                                     |                                                                                                    |                            |                     |             |                |
|                                                                                                    |                                                                                                    |                                                                                            |                                                                                            |                                                                                     |                                                                                                    |                            |                     |             |                |
| tructure opérationnelle<br>0629999G (DSDEN DU PAS DE CALAIS                                                                                                    |                                                                                                    |                                                                                            |                                                                                            |                                                                                     |                                                                                                    | 2 – cliau                  | er sur              | «Re         | echerch        |
| utorisation de véhicule                                                                                                    |                                                                                                    |                                                                                            | B                                                                                          |                                                                                     |                                                                                                    | - onqu                     |                     |             |                |
| ate de création                                                                                                    |                                                                                                    | or service O                                                                               | Le source hour contenance he sourcese                                                      | W Pottere                                                                           |                                                                                                    |                            |                     |             |                |
| 88/10/2020 13:50<br>emière modification                                                                                                    |                                                                                                    |                                                                                            |                                                                                            |                                                                                     | -                                                                                                    |                            |                     |             |                |
| Preer OM Parchericher                                                                                                    |                                                                                                    |                                                                                            |                                                                                            |                                                                                     | Enregistrer Refuser / Valider                                                                              |                            |                     |             |                |
| ÉLECTION D'UN ORDRI                                                                                                    | E DE MISSION                                                                                                    |                                                                                            |                                                                                            | ×                                                                                   |                                                                                                    |                            |                     |             |                |
|                                                                                                    |                                                                                                    |                                                                                            |                                                                                            |                                                                                     |                                                                                                    |                            |                     |             |                |
| ciété                                                                                                    | Individu                                                                                                    |                                                                                            |                                                                                            |                                                                                     |                                                                                                    |                            |                     |             |                |
| ciété<br>ELILL (M.E.N. : ACADÉMIE                                                                                                    | E DE LILLE)                                                                                                    |                                                                                            | Q                                                                                          |                                                                                     |                                                                                                    |                            |                     |             |                |
| ociété<br>ELILL (M.E.N. : ACADÉMIE<br>? de document                                                                                                    | E DE LILLE) Individu<br>Depuis le                                                                                                    |                                                                                            | Q                                                                                          |                                                                                     |                                                                                                    |                            |                     |             |                |
| cciété<br>ELILL (M.E.N. : ACADÉMIE<br>? de document                                                                                                    | E DE LILLE) Depuis le                                                                                                    |                                                                                            | Q                                                                                          |                                                                                     | 2 vérifier que                                                                                             |                            |                     |             | <u>"Touo »</u> |
| ciété<br>ELILL (M.E.N. : ACADÉMIE<br>de document<br>estination principale                                                                                                    | E DE LILLE) Individu<br>Depuis le<br>Niveau                                                                                                    |                                                                                            | Q                                                                                          |                                                                                     | 3 – vérifier que                                                                                           | e le niveau                | u est               | sur «       | « Tous »       |
| ciété<br>ELILL (M.E.N. : ACADÉMIE<br>de document<br>estination principale                                                                                                    | E DE LILLE) Individu<br>Depuis le<br>Niveau<br>En Cour                                                                                                    | In the création                                                                            | <b>Q</b>                                                                                   |                                                                                     | 3 – vérifier que<br>ou sélectionne                                                                         | e le nivea<br>r le statut  | u est<br>: de l'(   | sur «<br>DM | « Tous »       |
| ciété ELILL (M.E.N. : ACADÉMIE de document estination principale Effacer Rechercher                                                                                                    | E DE LILLE)<br>Depuis le<br>Niveau<br>Tous<br>En cou                                                                                                    | rs de création                                                                             | <b>Q</b>                                                                                   |                                                                                     | 3 – vérifier que<br>ou sélectionne<br>recherché                                                            | e le nivea<br>r le statul  | u est<br>de l'0     | sur «<br>DM | « Tous »       |
| ciété ELILL (M.E.N. : ACADÉMIE de document estination principale Effacer Rechercher N° Destination principi                                                                                                    | Individu<br>E DE LILLE)<br>Depuis le<br>Niveau<br>En cou<br>Tous<br>En cou<br>A valio                                                                                                    | rs de création<br>urs de création<br>der                                                   | Q<br>✓<br>Montant Statut                                                                   | Type de mission                                                                     | 3 – vérifier que<br>ou sélectionne<br>recherché                                                            | e le nivea<br>r le statut  | u est<br>de l'o     | sur ‹<br>DM | « Tous »       |
| ciété ELILL (M.E.N. : ACADÉMIE ' de document estination principale Effacer Rechercher N° Destination principa ucune donnée n'est disp                                                                                                    | Individu<br>E DE LILLE)<br>Depuis le<br>Niveau<br>En cou<br>A valicé<br>Validé:                                                                                                    | rs de création<br>urs de création<br>der<br>s                                              | Q<br>Montant Statut                                                                        | Type de mission                                                                     | 3 – vérifier que<br>ou sélectionne<br>recherché                                                            | e le nivea<br>r le statut  | u est<br>: de l'(   | sur ‹<br>DM | « Tous »       |
| ciété ELILL (M.E.N. : ACADÉMIE estination principale Effacer N° Destination princip ucune donnée n'est disp                                                                                                    | Individu<br>E DE LILLE)<br>Depuis le<br>Niveau<br>En cou<br>ale<br>Onible<br>Refusé                                                                                                    | rs de création<br>urs de création<br>der<br>s<br>s<br>s                                    | Q<br>Montant Statut                                                                        | Type de mission                                                                     | 3 – vérifier que<br>ou sélectionne<br>recherché                                                            | e le nivea<br>r le statut  | u est :<br>: de l'( | sur «<br>DM | « Tous »       |
| ciété ELILL (M.E.N. : ACADÉMIE de document estination principale Effacer N° Destination principi ucune donnée n'est disp                                                                                                    | Individu<br>E DE LILLE)<br>Depuis le<br>Niveau<br>En cou<br>A valid<br>Refusé                                                                                                    | rs de création<br>urs de création<br>der<br>s<br>és                                        | Q<br>Montant Statut                                                                        | Type de mission                                                                     | 3 – vérifier que<br>ou sélectionne<br>recherché                                                            | e le nivea<br>r le statut  | u est :<br>: de l'( | sur «<br>DM | « Tous »       |
| ciété ELILL (M.E.N. : ACADÉMIE de document stination principale Effacer N° Destination princip ucune donnée n'est disp                                                                                                    | Individu<br>E DE LILLE)<br>Depuis le<br>Niveau<br>En cou<br>Tous<br>En cou<br>A validé<br>Refusé                                                                                                    | rs de création<br>urs de création<br>der<br>s<br>és                                        | Q<br>Montant Statut                                                                        | Type de mission                                                                     | 3 – vérifier que<br>ou sélectionne<br>recherché                                                            | e le nivea<br>r le statut  | u est :<br>de l'(   | sur ‹<br>DM | « Tous »       |
| ciété ELILL (M.E.N. : ACADÉMIE de document estination principale Effacer N° Destination principa ucune donnée n'est disp                                                                                                    | Individu<br>E DE LILLE)<br>Depuis le<br>Niveau<br>En cou<br>Tous<br>En cou<br>A valicé<br>Refusé                                                                                                    | rs de création<br>urs de création<br>der<br>s<br>és                                        | Q<br>Montant Statut                                                                        | Type de mission                                                                     | 3 – vérifier que<br>ou sélectionne<br>recherché                                                            | e le nivea<br>r le statut  | u est<br>de l'(     | sur (<br>OM | « Tous »       |
| ciété ELILL (M.E.N. : ACADÉMIE stination principale Effacer Rechercher N° Destination principa ucune donnée n'est disp                                                                                                    | Individu<br>E DE LILLE)<br>Depuis le<br>Niveau<br>En cou<br>Avalicé<br>Refusé<br>E DE MISSION                                                                                                    | rs de création<br>urs de création<br>der<br>s<br>és                                        | Q<br>Montant Statut                                                                        | Type de mission                                                                     | 3 – vérifier que<br>ou sélectionne<br>recherché                                                            | e le nivea<br>r le statut  | u est :<br>de l'(   | sur (<br>DM | « Tous »       |
| ciété ELILL (M.E.N. : ACADÉMIE estination principale Effacer Rechercher N° Destination princip uucune donnée n'est disp ÉLECTION D'UN ORDRE                                                                                                    | Individu<br>E DE LILLE)<br>Depuis le<br>Niveau<br>En cou<br>A valic<br>Validé:<br>Refusé                                                                                                    | rs de création<br>urs de création<br>der<br>s<br>s<br>s<br>s                               | Q<br>Montant Statut                                                                        | Type de mission                                                                     | 3 – vérifier que<br>ou sélectionne<br>recherché                                                            | e le nivea<br>r le statut  | u est :<br>de l'(   | sur «<br>DM | « Tous »       |
| ciété ELILL (M.E.N. : ACADÉMIE de document stination principale Effacer Rechercher N° Destination principa ucune donnée n'est disp ELECTION D'UN ORDRE ciété ELILL (M.E.N. : ACADÉMIF                                                                                                    | E DE MISSION                                                                                                    | rs de création<br>urs de création<br>der<br>s<br>és                                        | Q<br>Montant Statut                                                                        | Type de mission                                                                     | 3 – vérifier que<br>ou sélectionne<br>recherché                                                            | e le nivea<br>r le statut  | u est<br>: de l'(   | sur (<br>MC | « Tous »       |
| ciété ELILL (M.E.N. : ACADÉMIE de document stination principale Effacer N° Destination princip ucune donnée n'est disp ELECTION D'UN ORDRE ELELL (M.E.N. : ACADÉMIE de document                                                                                                    | E DE LILLE)                                                                                                    | rs de création<br>urs de création<br>der<br>s<br>és                                        | Q<br>Montant Statut                                                                        | Type de mission                                                                     | 3 – vérifier que<br>ou sélectionne<br>recherché                                                            | e le nivea<br>r le statut  | u est<br>: de l'(   | sur (<br>MC | « Tous »       |
| ciété ELILL (M.E.N. : ACADÉMIE ede document estination principale Effacer N° Destination principa ELICTION D'UN ORDRE ELILL (M.E.N. : ACADÉMIE de document                                                                                                    | E DE LILLE)                                                                                                    | rs de création<br>urs de création<br>der<br>s<br>és                                        | Q<br>Montant Statut                                                                        | Type de mission                                                                     | 3 – vérifier que<br>ou sélectionne<br>recherché                                                            | e le nivea<br>r le statut  | u est :<br>de l'(   | sur «<br>DM | « Tous »       |
| ciété ELILL (M.E.N. : ACADÉMIE stination principale Effacer Rechercher N° Destination principal ELECTION D'UN ORDRE ELILL (M.E.N. : ACADÉMIE de document stination principale                                                                                                    | E DE LILLE)                                                                                                    | rs de création<br>urs de création<br>der<br>s<br>és                                        | Q<br>Montant Statut                                                                        | Type de mission                                                                     | 3 – vérifier que<br>ou sélectionne<br>recherché                                                            | e le nivea<br>r le statut  | u est :<br>de l'(   | sur (<br>DM | « Tous »       |
| ciété ELILL (M.E.N. : ACADÉMIE stination principale Effacer Rechercher N* Destination principal ELICTION D'UN ORDRE ELILL (M.E.N. : ACADÉMIE de document stination principale                                                                                                    | E DE LILLE)                                                                                                    | rs de création<br>urs de création<br>der<br>s<br>és<br>s<br>m<br>m<br>m<br>m<br>m<br>m     | Q<br>Montant Statut                                                                        | Type de mission                                                                     | 3 – vérifier que<br>ou sélectionne<br>recherché                                                            | e le nivea<br>r le statut  | u est :<br>de l'(   | sur (<br>DM | « Tous »       |
| ciété ELILL (M.E.N. : ACADÉMIE stination principale Effacer Rechercher N° Destination principal ELICTION D'UN ORDRE Ciété ELILL (M.E.N. : ACADÉMIE de document stination principale Effacer Rechercher                                                                                                    | E DE LILLE)                                                                                                    | rs de création<br>urs de création<br>der<br>s<br>és<br>s<br>m<br>m                         | Q<br>Montant Statut                                                                        | Type de mission                                                                     | 3 – vérifier que<br>ou sélectionne<br>recherché                                                            | e le nivea<br>r le statut  | u est :<br>de l'(   | sur (<br>MC | « Tous »       |
| ciété ELILL (M.E.N. : ACADÉMIE de document estination principale Effacer Rechercher N° Destination principal ELECTION D'UN ORDRE ELLL (M.E.N. : ACADÉMIE de document estination principale Effacer Rechercher                                                                                                    | E DE LILLE)                                                                                                    | rs de création<br>ars de création<br>der<br>s<br>s<br>s<br>s<br>s<br>m<br>m<br>m<br>m<br>m | Q<br>Montant Statut                                                                        | Type de mission                                                                     | 3 – vérifier que<br>ou sélectionne<br>recherché                                                            | e le nivea<br>r le statut  | u est :<br>de l'O   | sur (<br>MC | « Tous »       |
| ciété ELILL (M.E.N. : ACADÉMIE stination principale Effacer Rechercher N° Destination principa ELILL (M.E.N. : ACADÉMIE ELILL (M.E.N. : ACADÉMIE de document stination principale Effacer Rechercher N° Destination principale Effacer Rechercher N° Destination principale                                                                                                    | E DE LILLE)  E DE LILLE)  E DE MISSION  E DE LILLE)  E DE MISSION  E DE LILLE)  E DE MISSION  E DE LILLE)  E DE MISSION  E DE LILLE)  E DE MISSION  E DE LILLE)  E DE MISSION  E DE LILLE  E DE MISSION  E DE LILLE  E DE MISSION  E DE MISSION  E DE MI |                                                                                            | Q       Montant       Statut       Q       V                                               | Type de mission X Type de mission                                                   | 3 – vérifier que<br>ou sélectionne<br>recherché                                                            | e le niveau<br>r le statut | u est<br>de l'ú     | sur o<br>MC | « Tous »       |
| sciété ELILL (M.E.N. : ACADÉMIE estination principale  Effacer Rechercher N° Destination principa  ELECTION D'UN ORDRE Eité ELILL (M.E.N. : ACADÉMIE de document Etination principale Effacer Rechercher N° Destination principal Effacer Rechercher N° Destination principal Effacer Rechercher N° Destination principal Effacer Rechercher N° Destination principal Effacer Rechercher N° Destination principal | E DE MISSION E DE LILLE) E DE MISSION E DE LILLE) E DE MISSION E DE LILLE) E DE MISSION E DE LILLE) E DE MISSION E DE LILLE) E DE MISSION E DE LILLE) E DE MISSION E DE LILLE E DE MISSION E DE LILLE E DE MISSION E DE MISSION E DE LILLE E DE MISSION E DE MISSION E DE MISSI |                                                                                            | Q<br>Montant Statut<br>Q<br>Q<br>Montant Statut<br>167.22 € 2 - Atten<br>0.00 € V - Validé | Type de mission           Type de mission           OM Personn           OM Personn | 3 – vérifier que<br>ou sélectionne<br>recherché                                                            | e le nivea<br>r le statut  | u est<br>de l'ú     | sur o<br>MC | « Tous »       |

5 - effectuer les modifications souhaitées (Cf. IV)

| VII – Correction d'un OM après mise en révision (refus)                                                          | RIFURIQUE Chorus Déplacements Temporaires                                                                                                    |
|----------------------------------------------------------------------------------------------------|----------------------------------------------------------------------------------------------------|
| 1 – consulter I'OM en question (Cf. VI)                                                                          | Ordres de mission - PSFUH - Statut R - Révision                                                                                                    |
| 2 – cliquer sur l'onglet « Historique »                                                                          | Général         Indemnités kilométriques         Frais prévisionnel         Facturation         Historique                                                                                                    |
| 3 – prendre connaissance du motif du refus                                                                       | Date         Niveau         Statut           Image: Statut         Image: Statut         Image: Statut         Image: Statut           Image: Statut         Image: Statut         Image: Statut         Image: Statut         Image: Statut           Image: Statut         Image: Statut         Image |
| 4 – apporter les corrections demandées (Cf. IV) et refaire<br>avancer l'OM à votre valideur hiérarchique (Cf. V) | <ul> <li>04/02/2021 13:</li> <li>2 - Attente de validation VH1</li> <li>04/02/2021 11:</li> <li>0 - Création</li> </ul>                                                                                                    |

#### VIII – État de frais

Les OM Personnel Itinérant étant réalisés a posteriori, vous n'avez plus à créer d'état de frais, celui-ci se crée et est transmis automatiquement au gestionnaire lors de la validation de l'OM Personnel Itinérant par celui-ci.

#### IX – Liste des gestionnaires (téléphone : 03 21 23 ....)

- Chef de bureau : PETIT Jean-Michel (82 44)
- Chef de section : DELPLANQUE René (82 38)

#### Personnel dépendant financièrement des Services Régionaux :

| Catégories                                   | Gestionnaires   | Postes |
|----------------------------------------------|-----------------|--------|
| DRAFPIC                                      |                 |        |
| DRAIO                                        |                 |        |
| DRAJES                                       |                 |        |
| DRARI                                        |                 |        |
| DRET                                         |                 |        |
| DRFC                                         | DELPLANQUE René | 82 38  |
| SGRA (dont Chargé(e) de misssion « Europe ») |                 |        |
| SRAA                                         |                 |        |
| SRAFOP                                       |                 |        |
| SRAPI                                        |                 |        |
| SRASUP                                       |                 |        |

#### Personnel dépendant financièrement du RECTORAT :

| Catégories                                                                                                    | Gestionnaires    | Postes |
|----------------------------------------------------------------------------------------------------|------------------|--------|
| Conseiller(ère)s académiques CASNAV                                                                                                    | TREMPONT Anne    | 86 92  |
| Directeur(trice)s opérationnel(le)s – Campus des Métiers et des Qualifications                                                                                                    | BARBET Nathalie  | 82 58  |
| DTREE (ex Animateur(trice)s de pôles de stages)                                                                                                    | THERY Annie      | 91 23  |
| ECMLDS                                                                                                    | GUFFROY Francine | 91 24  |
| EMCS 59                                                                                                    | THERY Annie      | 91 23  |
| EMCS 62                                                                                                    | BARBET Nathalie  | 82 58  |
| IA-IPR                                                                                                    | GUFFROY Francine | 91 24  |
| IEN-ET                                                                                                    | TREMPONT Anne    | 86 92  |
| IEN-IO                                                                                                    | TREMPONT Anne    | 86 92  |
| Politiques pédagogiques et éducatives (Classes et Parcours relais, DAVL, EDD, REP+ et SEPIA)                                                                                                    | TREMPONT Anne    | 86 92  |
| Professeur(e)s du 2 <sup>nd</sup> degré – chargé(e)s de mission                                                                                                    | TREMPONT Anne    | 86 92  |
| Professeur(e)s Formateurs Académiques (PFA) et tuteur(trice)s-terrain                                                                                                    | TREMPONT Anne    | 86 92  |
| Psy-EN option EDO et directeur(trice)s de CIO                                                                                                    | GUFFROY Francine | 91 24  |
| Services administratifs du Rectorat : CAAP, DAAC,<br>DAB, DANE, DOS, DSI, PASEPA, SCAPPE,<br>Secrétariat Général (dont ACMO, mission « défense »,<br>mission « éducation aux média », mission « entrer<br>dans l'écrit », CT ASH, correspondant(e)s<br>académiques « sciences et technologies »,<br>inspecteur(trice) hygiène et sécurité, médiateur(trice)<br>académique, proviseur(e)s vie scolaire), Service<br>Infirmier, Service Médical, Service Médecine de<br>Prévention, Service Social des personnels. | TREMPONT Anne    | 86 92  |

#### Personnel dépendant financièrement de la DSDEN 59 :

#### Personnel dépendant financièrement de la DSDEN 62 :

| Catégories                                                       | Gestionnaires       | Poste<br>s | Catégories                                                        | Gestionnaires           | Poste<br>s |
|------------------------------------------------------------------|---------------------|------------|-------------------------------------------------------------------|-------------------------|------------|
| Animateur(trice)s langue                                         | THERY Annie         | 91 23      | Assistant(e)s sociaux(ales) en                                    | THERY Annie             | 91 23      |
| Assistant(e)s sociaux(ales) en<br>faveur des élèves              | DECARNE<br>Béatrice | 82 41      | Conseiller(ère)s pédagogiques                                     | GUFFROY                 | 91 24      |
| Conseiller(ère)s pédagogiques                                    | BARBET<br>Nathalie  | 82 58      | Conseiller(ère)s techniques                                       | DECARNE                 | 82 41      |
| Conseiller(ère)s techniques                                      | BARBET<br>Nathalie  | 82 58      | Directeur(trice)s vie scolaire                                    | DECARNE                 | 82 41      |
| Directeur(trice)s vie scolaire                                   | TREMPONT<br>Anne    | 86 92      | E-Run                                                             | DECARNE                 | 82 41      |
| E-Run                                                            | BARBET<br>Nathalie  | 82 58      | Enseignant(e)s Référent(e)s ASH                                   | Béatrice<br>THERY Annie | 91 23      |
| Enseignant(e)s Référent(e)s ASH                                  | BARBET<br>Nathalie  | 82 58      | IEN 1 <sup>er</sup> degré                                         | BARBET<br>Nathalie      | 82 58      |
| IEN 1 <sup>er</sup> degré                                        | GUFFROY<br>Francine | 91 24      | Infirmier(ère)s                                                   | DECARNE<br>Béatrice     | 82 41      |
| Infirmier(ère)s                                                  | THERY Annie         | 91 23      | Médecins                                                          | BARBET<br>Nathalie      | 82 58      |
| Médecins                                                         | THERY Annie         | 91 23      |                                                                   |                         |            |
| Professeur(e)s des écoles –<br>chargé(e)s de mission             | BARBET<br>Nathalie  | 82 58      | Apprenants                                                        | Béatrice                | 82 41      |
| Professeur(e)s des Écoles Maîtres<br>Formateurs (PEMF) et CP     | BARBET              | 82 58      | Professeur(e)s des écoles –<br>chargé(e)s de mission              | GUFFROY<br>Francine     | 91 24      |
| chargé(e)s du suivi de PES                                       | Nathalle            |            | Professeur(e)s des Écoles Maîtres                                 | GUEEROY                 |            |
| Psy-EN option EDA<br>(Psychologues scolaires)                    | TREMPONT<br>Anne    | 86 92      | Formateurs (PEMF) et CP<br>chargé(e)s du suivi de PES             | Francine                | 91 24      |
| Ré-éducateur(trice)s, maîtres E,<br>G de soutien, secrétaires du |                     |            | Psy-EN option EDA<br>(Psychologues scolaires)                     | THERY Annie             | 91 23      |
| comité exécutif et<br>coordonnateur(trice)s des REP              | THERY Annie         | 91 23      | Ré-éducateur(trice)s, maîtres E,<br>G, de soutien, secrétaires du | TREMPONT                | 86.02      |
| Secrétaires médicaux(ales)                                       | DECARNE<br>Béatrice | 82 41      | comité exécutif et coordonnateur(trice)s des REP                  | Anne                    | 00 92      |
| Services administratifs de la<br>DSDEN                           | BARBET<br>Nathalie  | 82 58      | Secrétaires médicaux(ales)                                        | BARBET<br>Nathalie      | 82 58      |
| Service départemental de la Jeunesse & des Sports                | THERY Annie         | 91 23      | Services administratifs de la DSDEN                               | DECARNE<br>Béatrice     | 82 41      |
| - F                                                              | 1                   | <u> </u>   | Service départemental de la<br>Jeunesse & des Sports              | DECARNE<br>Béatrice     | 82 41      |
|                                                                  |                     |            |                                                                   |                         |            |